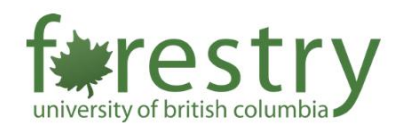

# TA Job Application – Students

To facilitate the hiring process of Teaching Assistants (TA), the Faculty of Forestry's Teaching and Learning Support team has developed an application portal which allows prospective candidates to view postings, apply to available positions, manage their TA applications, and accept an offer using a single account.

**Note:** Please only use a PC or Desktop computer when accessing the TA portal. For security reasons, the Forestry TA website requires a UBC VPN connection for anyone trying to access the site. For steps on how to do this, please visit this site.

Different types of positions will be available through the portal.

# Type of Position To facilitate the hiring process of the Teaching Assistant (TA), the Faculty of Forestry's Teaching and Learning Support team has developed an application portal which allows for: Senior Teaching Assistant (STA) – Graduate student who is registered in a Master's or Doctoral program at the University of British Columbia and is required by the University to perform lead hand duties as a Teaching Assistant. These duties typically include coordinating other Teaching Assistant and providing guidance, technical knowledge, and subject matter expertise to other Teaching Assistants, and/or developing curriculum under the guidance of a faculty member. Graduate Teaching Assistant I (GTA 1) – Graduate student who is registered at the University of British Columbia in a Master's or Doctoral degree program who has completed two (2) years' service as a graduate student teaching assistant. Graduate Teaching Assistant I (GTA 2) – Graduate who is registered at the University of British Columbia in a Master's or Doctoral degree program who has less than two (2) years' service as a graduate student teaching assistant. Undergraduate Teaching Assistant I (UTA 1) – Undergraduate student who is registered in a bachelor's degree program at the University of British Columbia who is required to perform Teaching Assistant II (UTA 2) – Undergraduate student contact. Undergraduate Teaching Assistant II (UTA 2) – Undergraduate student who is registered in a bachelor's degree program at the University of British Columbia who performs Teaching Assistant II (UTA 2) – Undergraduate student who is registered in a bachelor's degree program at the University of British Columbia who performs Teaching Assistant II (UTA 2) – Undergraduate student contact.

• Marker – A Marker is an employee appointed to a position which involves only marking without substantial student contact. STA, GTA 1, GTA 2, UTA 1 and UTA 2 positions are required to be available to invigilate assignments during examination periods (for exceptions – Article 14.06).

# Please ensure to read **Schedule B – Dues Deduction Form** found on the TA application landing page before applying.

### Schedule B – Dues Deduction Form

### University Of British Columbia C.U.P.E. Local 2278

All bargaining unit employees must complete this form. Initiation fees, union dues and assessments, as established by the Union, will be deducted out of wages or salary paid to the employee. Until this authority is revoked by me in writing, I hereby authorize my employer, the University of British Columbia, to deduct from my wages or salary and pay to C.U.P.E. Local 2278, the equivalent of initiation fees, union dues and assessments as established by the Union. I understand that by submitting my application, I have read and agree to the terms and conditions.

# Table of Contents

| A. Adding Personal Information  | 3 |
|---------------------------------|---|
| B. Applying for Jobs            | 5 |
| C. Accepting/Declining An Offer | 8 |

# A. Adding Personal Information

To add Personal Information on the TA Application Portal:

1. Go to the <u>TA Portal Landing Page</u> and click on the **green TA Application Portal button** to login using your CWL credentials.

| The Teaching Assistant applica<br>applications will no longer be ta<br>hours a week). If you accept n | tion portal for the 2022/23 Winter Term 2 will open on The deadline to apply is Once the deadline has passed,<br>aken. To apply for a TA position, complete and submit an online application. The maximum hours given to TAs per term is: <b>192 hours (12</b><br>nore than one offer in any department, you <i>must</i> notify the office immediately. |
|----------------------------------------------------------------------------------------------------|----------------------------------------------------------------------------------------------------|
| Once you have submitted your<br>you are selected as a success<br>on merit and dedication. We er       | application, do NOT send an application twice or any updated resumes. You will only be contacted if you have been selected to be a TA. If<br>ul candidate, you will receive an email with the details of your TA position. The University of British Columbia and the Faculty of Forestry hire<br>courage qualified students applicants to apply.       |
| Note: To apply to be a TA for the Summer Terms). The Teaching                                         | e Faculty of Forestry, you must be a registered student at UBC Vancouver for the term(s) you are TAing (this applies to both Winter Terms an<br>Assistant application portal is open to both graduate and undergraduate students.                                                                                                    |
|                                                                                                    |                                                                                                    |
|                                                                                                    | Click here to access the TA Application Portal                                                                                                    |
| Resources                                                                                             | Click here to access the TA Application Portal                                                                                                    |
| Resources<br>Student Resources                                                                        | Click here to access the TA Application Portal                                                                                                    |

2. To be eligible to apply for jobs, you must have a completed profile. Click **View Profile** under the Profile tab.

| Faculty of Forestry<br>TA Application System <b># Hom</b> | e Hi, Zahra Asadi Logout 🕪                                                                             |
|-----------------------------------------------------------|----------------------------------------------------------------------------------------------------|
| Profile - Jobs -                                          |                                                                                                    |
| View Profile                                              |                                                                                                    |
| Confidential Information                                  | Welcome                                                                                                |
| 2                                                         | ✓ You have 0 applied job in total. View History ✓ You have currently bookmarked 0 job. View Favourites |
| Zahra Asadi<br>na76                                       | If you would like to explore current openings, please click on the<br>button bellow.<br>Explore Jobs   |
| STUDENT                                                   |                                                                                                    |

3. Fill out the fields under Additional Information and upload your Resume.

| Faculty of Forestry TA Application System | 🛠 Home |                                                |                        |          | Hi, Zahra Asadi | Logout 🕞 |
|-------------------------------------------|--------|------------------------------------------------|------------------------|----------|-----------------|----------|
| Profile - Jobs -                          |        |                                                |                        |          |                 |          |
| View Profile                              |        | Basic Information                              | Additional Information | 🖹 Resume |                 |          |
| 2                                         |        | Addition<br>Preferred Nam                      | nal Information        |          |                 |          |
| Zahra Asadi<br>na76<br>STUDENT            |        | Zahra Asadi<br><b>Status:</b><br>Undergraduate | student                |          |                 |          |

4. Click **Confidential Information** under the Profile tab. Please note that you will only need to fill this part after you have been offered a position.

| Faculty of Forestry TA Application System | 🖀 Home | Hi, Zahra Asadi Logout 🗭                                                                                                    |
|-------------------------------------------|--------|----------------------------------------------------------------------------------------------------|
| Profile - Jobs -                          |        |                                                                                                    |
| View Profile                              |        |                                                                                                    |
| Confidential Information                  |        | Welcome                                                                                                    |
| 2                                         |        | <ul> <li>✓ You have 0 applied job in total. View History</li> <li>✓ You have currently bookmarked 0 job. View Favourites</li> </ul> |
|                                           |        | If you would like to explore current openings, please click on the                                                                  |
| Zahra Asadi<br>na76                       |        | button bellow.                                                                                                    |
| STUDENT                                   |        |                                                                                                    |

5. If you are a <u>Domestic Student</u>, select **Domestic Student** and make sure to submit your SIN as a JPG/JPEG/PNG (for security purposes).

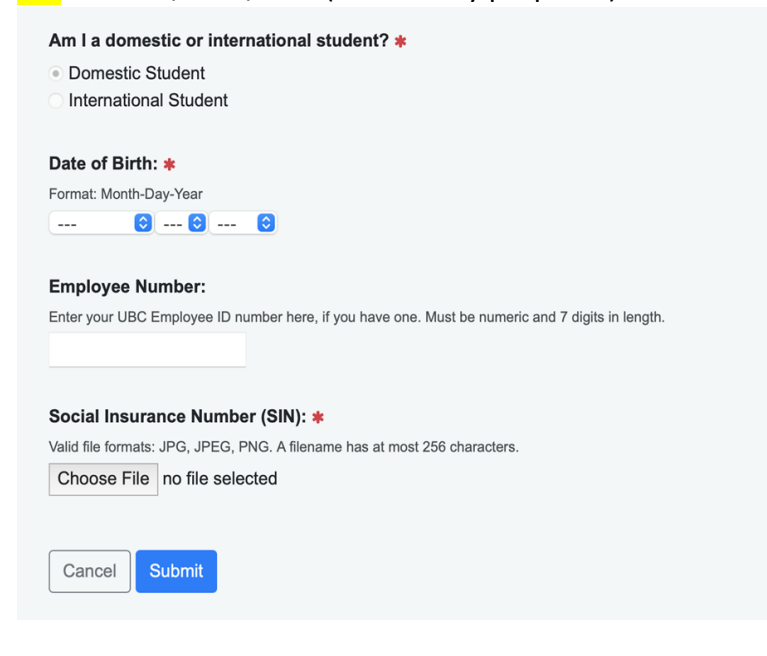

6. If you are an <u>International Student</u>, select **International Student** and make sure to submit your SIN and Study Permit as a JPG/JPEG/PNG (for security purposes).

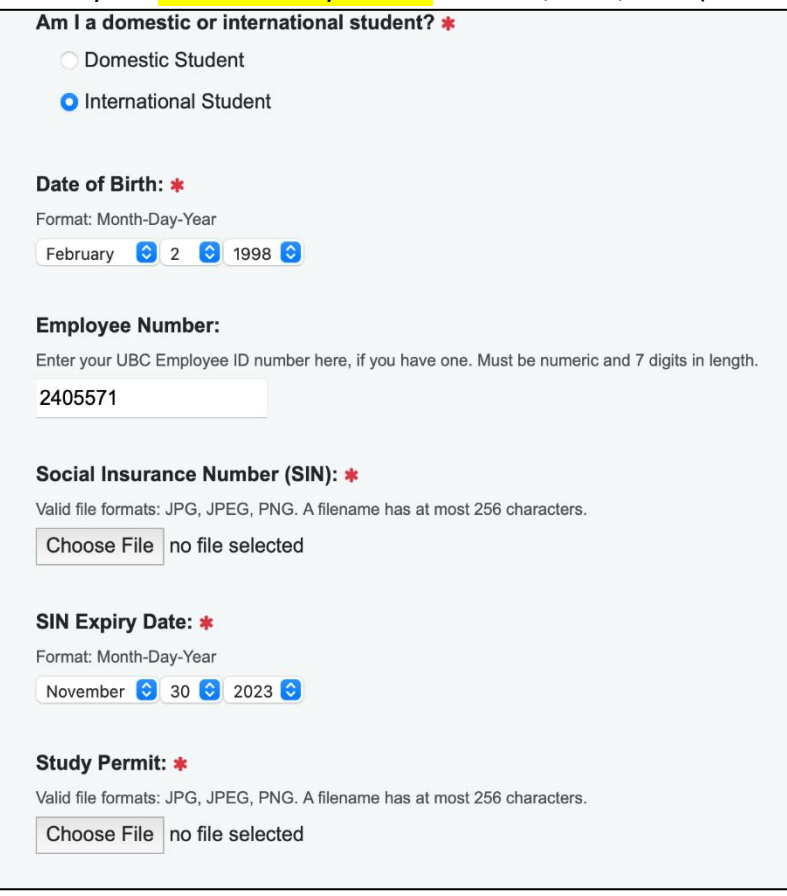

# B. Applying for Jobs

To apply for a job on the TA Application Portal:

1. Click **Explore** under the **Jobs** tab to view the postings for available positions.

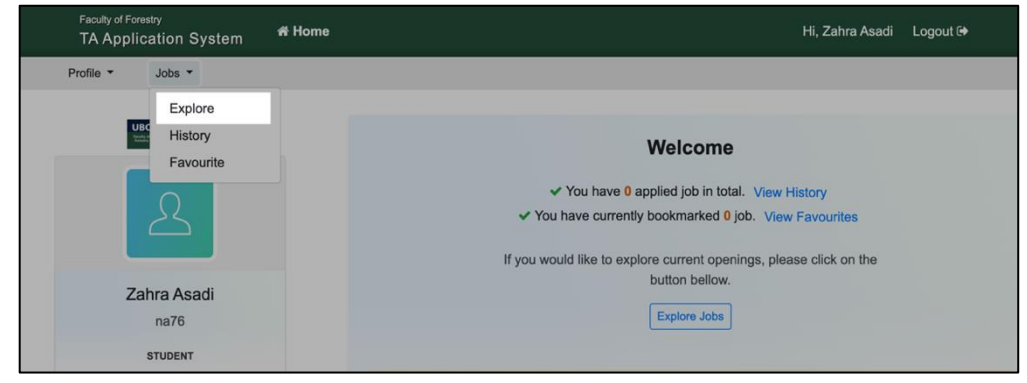

2. Click **TA Application (in blue)** under the academic term you are interested in to view the current available openings for it.

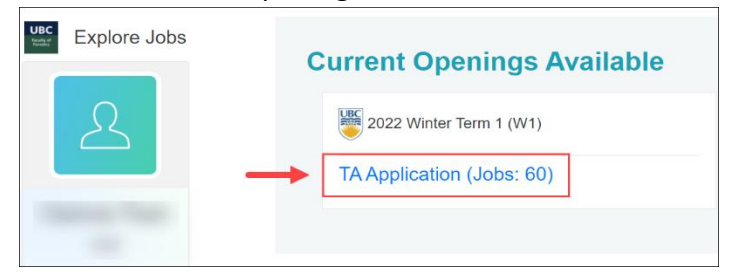

3. Click the **Blue Page icon** to review specific job details.

| Year | Term | Job            | Instructors | Actions                   |
|------|------|----------------|-------------|---------------------------|
| 2022 | W1   | CONS 101 001 📄 | Andrea Chan | APPLIED<br>March 22, 2022 |
| 2022 | W1   | CONS 127 201 📄 | Andrea Chan | Apply                     |
| 2022 | W1   | CONS 200 001 📄 | None        | Apply                     |
| 2022 | W1   | CONS 210 101 📄 | None        | Apply                     |

You will find the instructor, required qualifications, job description and nature of duties detailed in a window like this:

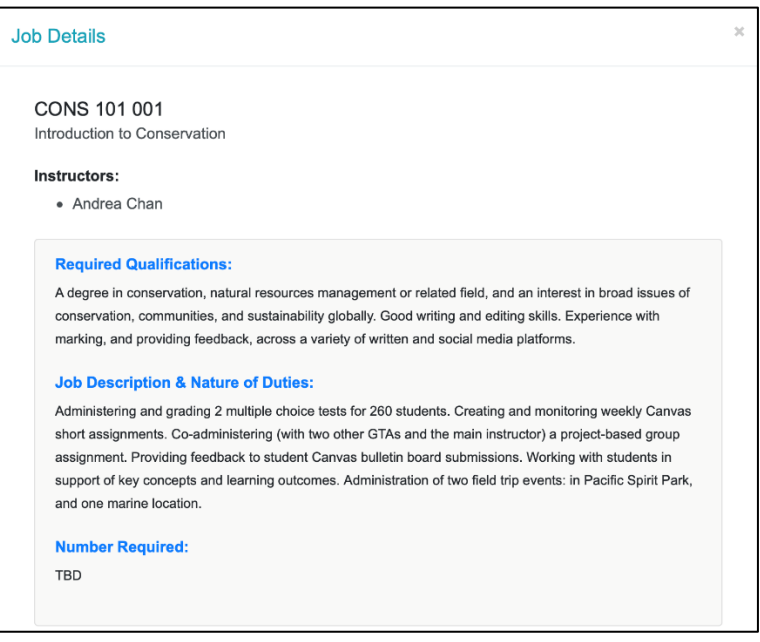

4. After reviewing the job details, click **Apply** for the position you are interested in.

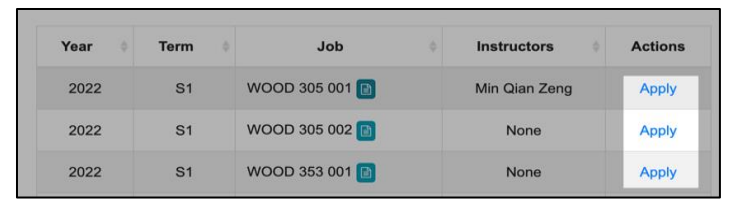

5. Fill out the application details, ensuring to read the terms and conditions, and provide accurate information.

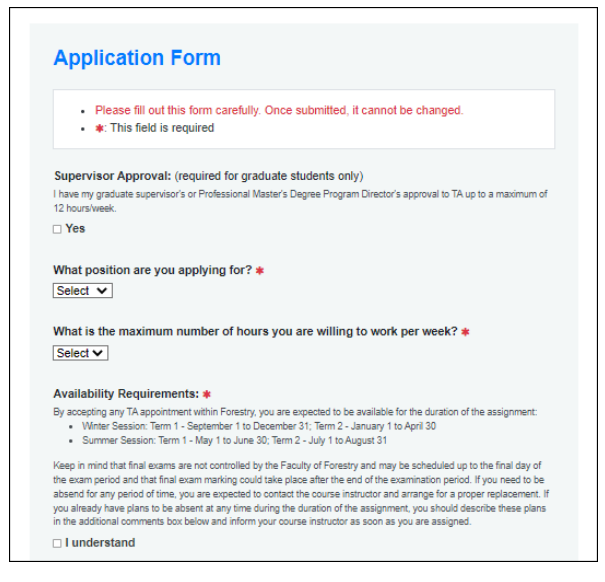

- 6. You may also include any additional information you feel is relevant to the position (e.g., grades you have received previously for this course) under **Other Comments**.
- 7. Click Submit application

| 6 | Other Comments:<br>This field is optional. You may write up anything in here that you feel is relevant to this specific position (eg. grade received when |
|---|----------------------------------------------------------------------------------------------------|
|   | taking this course yourself, particular availability requests, etc).                                                                                      |
|   |                                                                                                    |
|   |                                                                                                    |
|   |                                                                                                    |
|   |                                                                                                    |
|   |                                                                                                    |
|   |                                                                                                    |
|   |                                                                                                    |
|   | Cancel Submit application 7                                                                                                    |

If you do not want to apply yet but would like to keep track of interested positions, you can view the **Job Details** for the position again and **Favourite** the job.

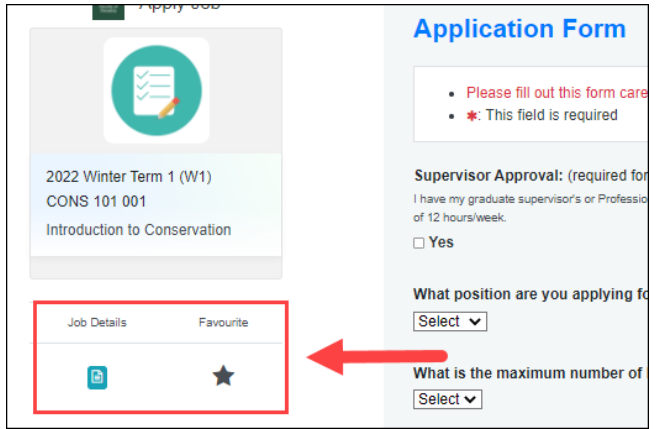

Favourited jobs can be found under **Jobs > Favourite** on the upper left menu.

|           | Faculty of Forestry TA Application System |  |
|-----------|-------------------------------------------|--|
| Profile - | Jobs -                                    |  |
|           | Explore<br>History                        |  |
|           | Favourite                                 |  |

## C. Accepting/Declining an Offer

Once selected, prospective candidates will first be contacted by the instructor for an interview via the email address provided on their profile. After the instructor has made a decision, an offer will be made through the TA portal. Students will also be notified via email.

To accept or decline an offer:

1. Click **History** under the **Job** tab.

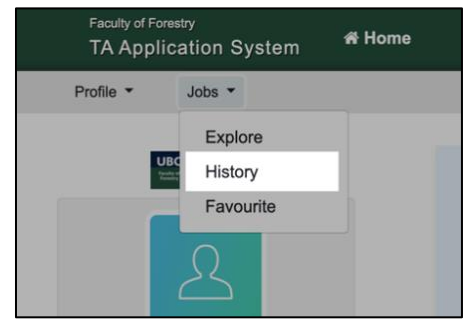

2. An offer will be sent to the students after the instructor's request has been reviewed by a department administrator. View the status of your candidacy to review updates.

- 3. **Note:** You must complete the confidential information section in your profile before you accept an offer.
- 4. Click **Accept/Decline (in blue)** to submit your decision regarding the position. If you have received multiple offers, please accept and decline accordingly, keeping in mind of the maximum number of hours you may work based on your status.

|   | Year 🔶 | Term 🔶 | Job 👙        | Application | Applied at    | Status                                                     |
|---|--------|--------|--------------|-------------|---------------|------------------------------------------------------------|
| M | 2022   | S1     | WOOD 305 001 | View        | Feb. 18, 2022 | OFFERED<br>Feb. 18, 2022<br>15.0 hours<br>Accept / Decline |

5. Ensure to read the job offer details carefully, choose **Accept** or **Decline** appropriately and click **Submit**.

|                       | ⊖ Congratulations!                                                                                                    |
|-----------------------|----------------------------------------------------------------------------------------------------|
|                       | You are assigned 15.0 hours for this job as a STA.                                                                                                    |
|                       | Please click on the Accept button below if you would<br>like to accept this job offer.                                                                                  |
|                       | Thanks!                                                                                                    |
| ob Off                | er Details<br>b: Zahra Asadi                                                                                                    |
| ob Off<br>udent Name  | er Details<br>1: Zahra Asadi                                                                                                    |
| ob Off<br>udent Name  | er Details<br>x: Zahra Asadi<br>© Once submitted, it cannot be changed. Please select carefully.<br>□ I read and understood my Job Offer Details document               |
| ob Off<br>tudent Name | er Details<br>x Zahra Asadi<br>t Once submitted, it cannot be changed. Please select carefully.<br>Tread and understood my Job Offer Details document<br>Accept Decline |

6. Once you have accepted the offer, a department administrator will process it and issue an official offer letter through Workday.

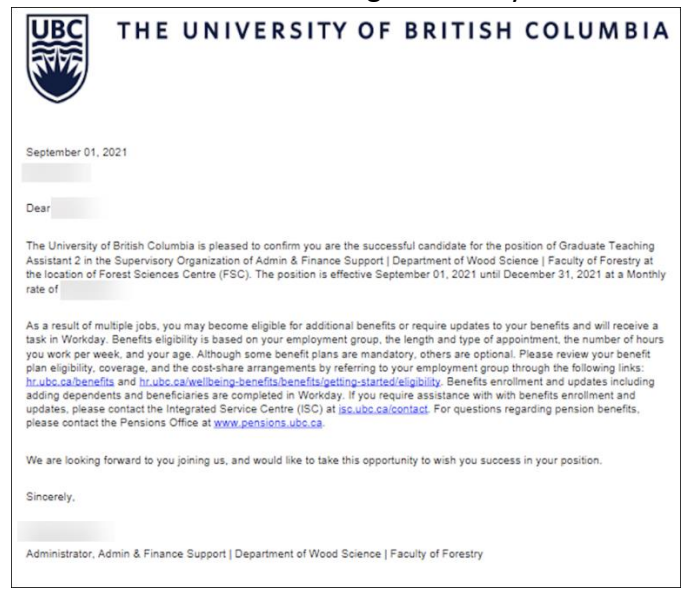